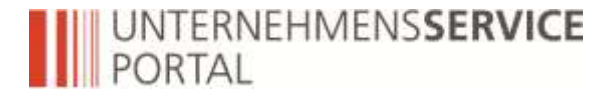

## Das Unternehmensserviceportal für die E-Rechnung richtig nutzen

Mag. Kristian Juric, BMF V/4 3. Kongress E-Rechnung 2014 – E-Rechnung an den Bund 3. Oktober 2013 in der Wirtschaftskammer Österreich

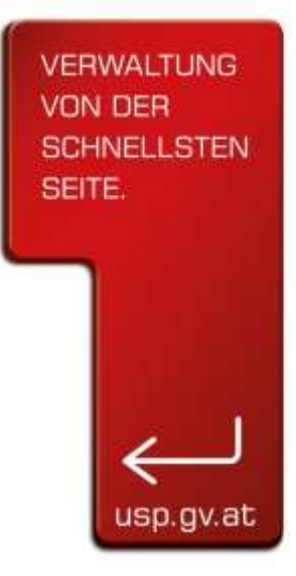

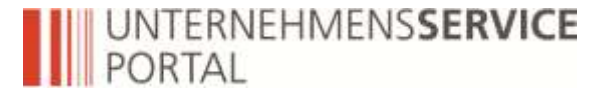

#### Verwaltungskosten senken für Unternehmen

- 230 Millionen Mal pro Jahr erfüllen Unternehmen in Österreich bundesrechtliche Informationsverpflichtungen gegenüber Behörden oder Dritten
- 5.700 Informationsverpflichtungen verursachen Verwaltungslasten in Höhe von 4,3 Mrd. EUR pro Jahr
- Ambitionierte Initiative der Bundesregierung: Entlastung um mehr als 1 Mrd. EUR bis 2012
- Unternehmensserviceportal (USP) ist als zentrales One-Stop-Portal das E-Government-Flagship der Initiative

### **Vorteile für Unternehmen**

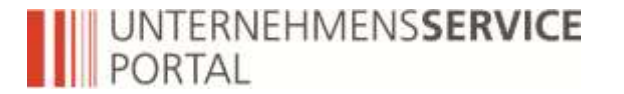

- Einmal anmelden, alle Verfahren nutzen (Single-Sign-On)
- Einfache und einheitliche Zugangsvoraussetzungen
- Benutzer und deren Rechte zentral verwalten
- Bessere Information: Basis-, Fach- & Änderungsinformation steht zentral und rund um die Uhr zur Verfügung
- Insgesamt Zeit- und Kostenersparnis auf Seiten der Unternehmen
- Höchste Sicherheit

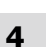

UNTERNEHMENSSERVICE

PORTAL

### Verfügbare E-Government-Anwendungen

- FinanzOnline
- Elektronischer Datenaustausch mit den österreichischen Sozialversicherungsträgern (ELDA Online)
- WEB-BE-Kunden-Portal (WEBEKU) für Dienstgeberinnen/Dienstgeber
- SVA-Beitragskonto für Versicherte und für Bevollmächtigte
- Elektronisches Datenmanagement des Lebensministeriums (EDM)
- Onlinedienst der Bauarbeiter-Urlaubs- und Abfertigungskasse (eBUAK)
- Lobbying- und Interessenvertretungs-Register
- Verbrauchsteuer/AltlastenbeitragInternetPlattform (VIPplus)
- Zentrales Waffenregister (ZWR)
- E-Rechnung an den Bund (ER>B)
- Datenverarbeitungsregister-Online (DVR-Online)
- III Kontrollsystem Automatenglückspiel
- III Transparenzdatenbank
- Bundesamt für Ernährungssicherheit eServices (AGES BAES)
- aws Fördermanager
- Services des Rechnungshofes
- Transparenzportal
- Anderung von Eintragungsdaten im Ergänzungsregister für sonstige Betroffene (ERsB)

### **Registrierung am USP**

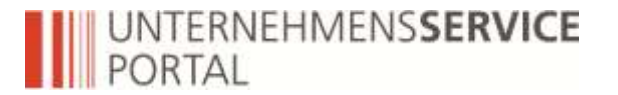

### Vollelektronisch

- Bürgerkarte/Handy-Signatur
- Einzelvertretungsbefugt für das Unternehmen
- USP-Administrator benennen

#### **Ergebnis:**

PDF mit Zugangsdaten und Sicherheitspasswort

## **Elektronisch mit Brief**

- FinanzOnline-Supervisor Daten
- Einzelvertretungsbefugt ist keine Voraussetzung
- USP-Administrator benennen

#### **Ergebnis:**

RSa-Brief mit Zugangsdaten und Sicherheitspasswort

### **Registrierung am USP**

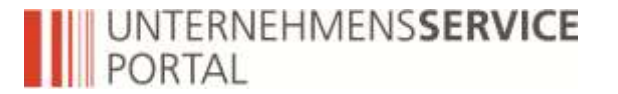

### **Am Finanzamt**

- Keine Bürgerkarte/Handy-Signatur
- Keine Vertretungsbefugnis für das Unternehmen im Unternehmensregister
- Kein FinanzOnline-Supervisor-Zugang vorhanden
- > Ausfüllen **FON1-Formular**: Anmeldung zu FinanzOnline / USP

#### **Ergebnis:**

- Prüfung durch die Sachbearbeiterin/den Sachbearbeiter
- Ubergabe der Startsupervisor-Kennung für FinanzOnline
- > FinanzOnline-Supervisor festlegen

### alternativ auch durch Steuerberater

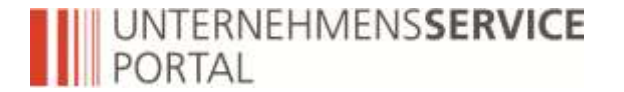

- III muss einmal pro Benutzerkonto durchgeführt werden
- **Zuordnung einer natürlichen Person zu einem Benutzerkonto**
- Mit privaten FinanzOnline-Zugangsdaten
- Mit Bürgerkarte
- Mit Handy-Signatur (mobile Bürgerkarte)

#### **Ergebnis:**

- alle E-Government-Anwendungen nutzen Single-Sign-On Prinzip
- III alle Aktionen immer auf eine natürliche Person rückführbar

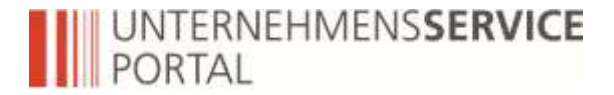

### **Online Ratgeber zur Registrierung**

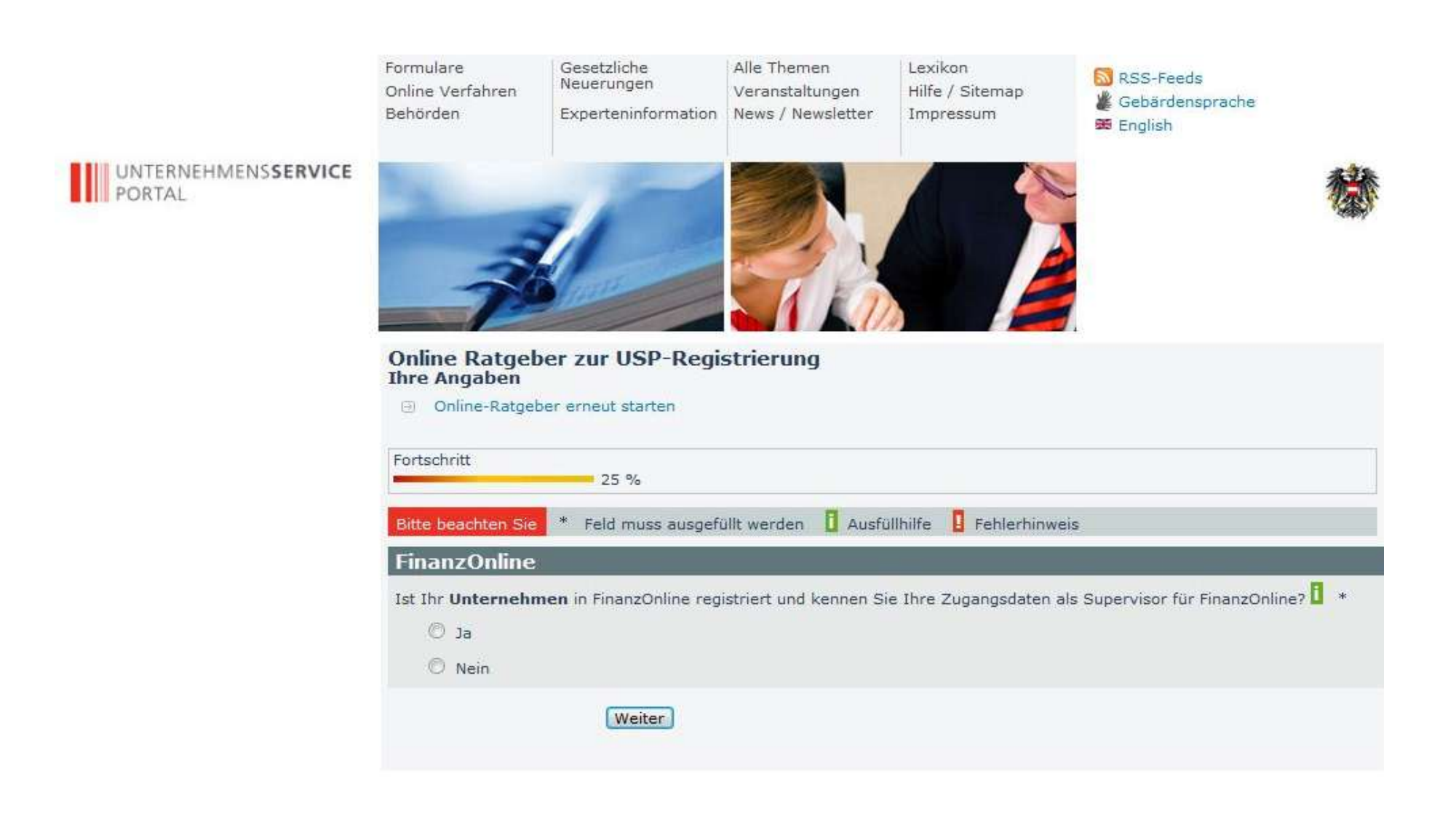

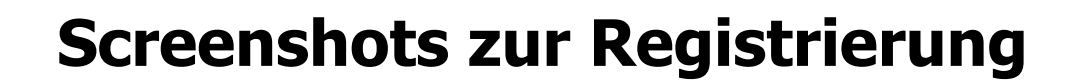

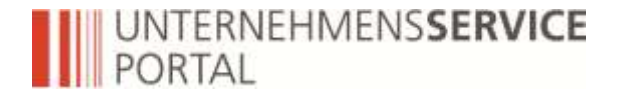

#### 1. Start der Registrierung mit den Zugangsdaten des FinanzOnline-Supervisors

### **Registrierung durch FinanzOnline-Supervisor**

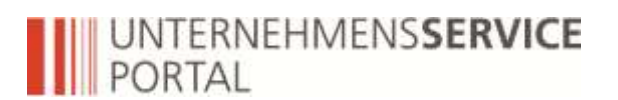

| Anmeldung mit Bürgerkarte   | Bei Fragen oder Problemen<br>lesen Sie bitte unsere Hilfe-<br>Seiten<br>> Hilfeseiten<br>USP Service Center<br>Mo - Fr: 08:00 - 17:00 Uhr<br>Hotline 0810 / 202 202<br>> Kontaktformular |
|-----------------------------|----------------------------------------------------------------------------------------------------|
| Benutzer-Identifikation PIN |                                                                                                    |
| Anmelden                    |                                                                                                    |

### **Registrierung durch FinanzOnline-Supervisor**

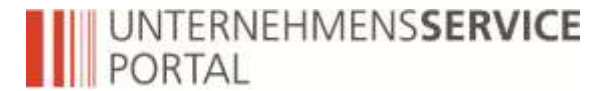

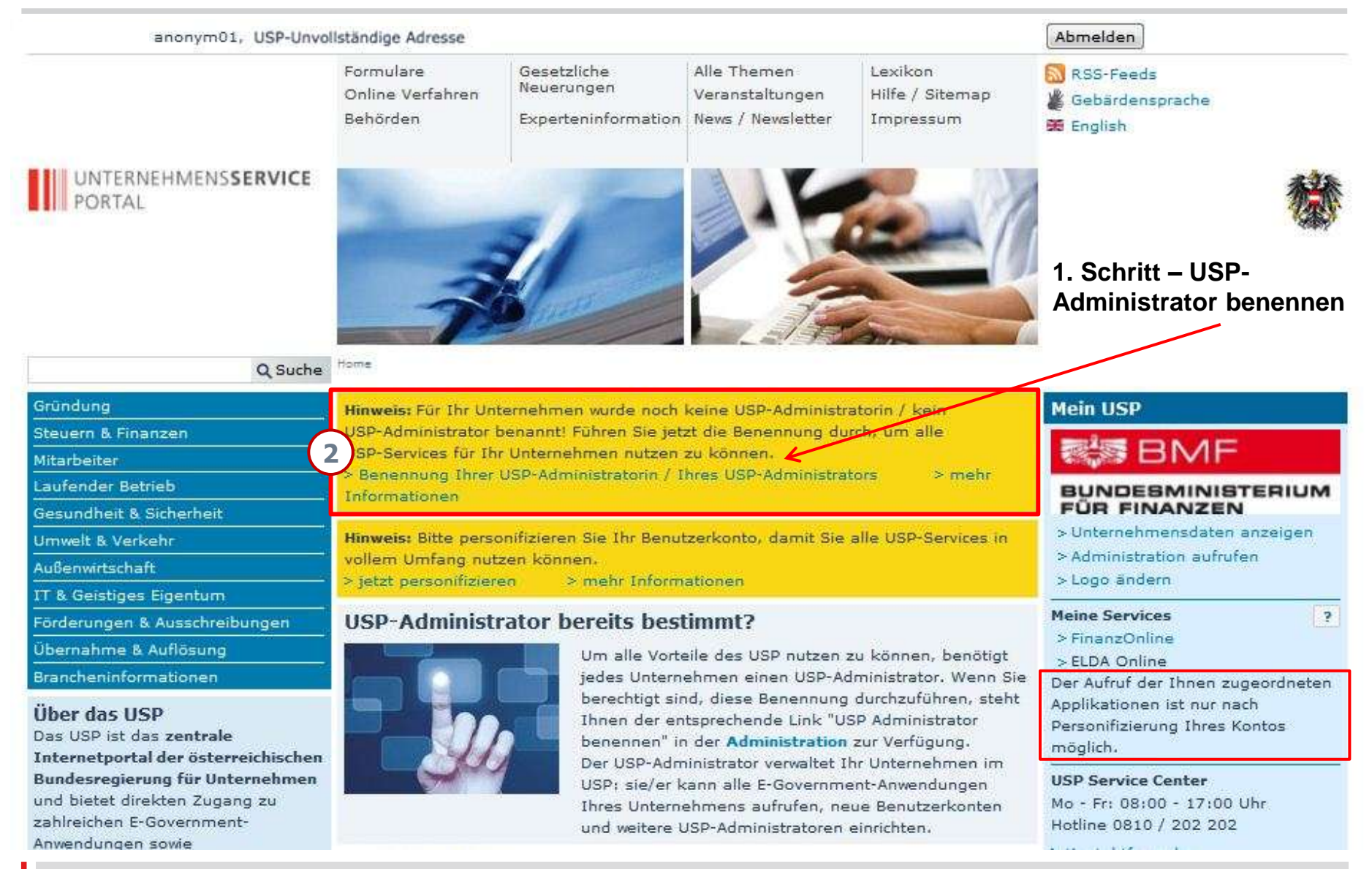

#### UNTERNEHMENSSERVICE PORTAL

### **Registrierung durch FinanzOnline-Supervisor**

Administration verlassen

Max Mustermann USP-Unvollständige Adresse Hausnummer A-Prozess (Test)

#### **UNTERNEHMENSSERVICE** PORTAL ADMINISTRATION

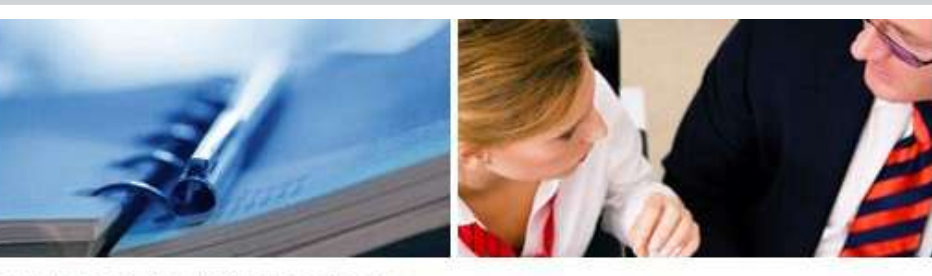

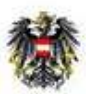

Administration > USP-Administrator benennen

#### USP-Administrator benennen

Damit für Ihr Unternehmen alle USP-Services zur Verfügung stehen, muss eine USP-Administratorin/ein USP-Administrator benannt werden.

Um eine USP-Administratorin/einen USP-Administrator benennen zu können, müssen Sie entweder für Ihr Unternehmen einzelvertretungsbefugt sein oder über ein aktives FinanzOnline Supervisor Benutzerkonto verfügen.

Wenn Sie die Voraussetzungen für Ihr Unternehmen erfüllen und jetzt eine USP-Administratorin/einen USP-Administrator benennen wollen, wählen Sie "Weiter".

HINWEIS Falls für Ihr Unternehmen bereits eine USP-Administratorin/ein USP-Administrator benannt wurde, können Sie weitere USP-Administratorinnen/USP-Administratoren nur benennen, wenn Sie für Ihr Unternehmen einzelvertretungsbefugt sind.

> Abbrechen Weite

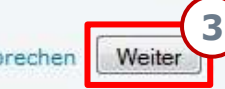

Meine Daten verwalten FinanzOnline Administration

**USP-Administrator benennen** 

**USP Service Center** MO - FR: 08:00 - 17:00 Uhr Hotline: 0810 202 202

Kontaktformular

### **Registrierung durch FinanzOnline-Supervisor**

#### UNTERNEHMENSSERVICE PORTAL

Administration verlassen

Max Mustermann USP-Unvollständige Adresse Hausnummer A-Prozess (Test)

Meine Daten verwalten

FinanzOnline Administration

**USP Service Center** 

Hotline: 0810 202 202

Kontaktformular

MO - FR: 08:00 - 17:00 Uhr

**USP-Administrator benennen** 

#### UNTERNEHMENSSERVICE PORTAL ADMINISTRATION

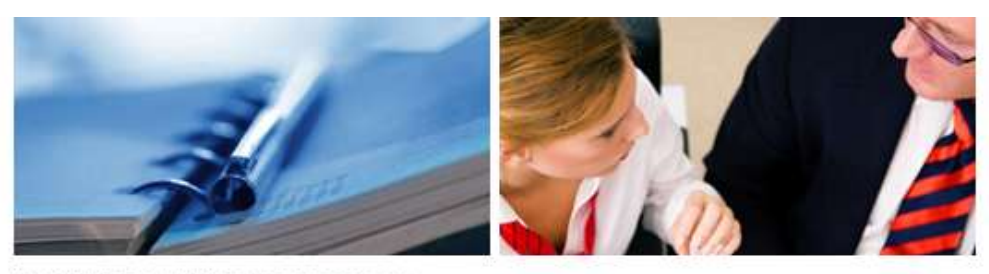

Administration > USP-Administrator benennen

#### **USP-Administrator benennen**

1. Auswahl Person > 2. Auswahl RSa-Brief Adressat > 3. Bestätigung Angaben > 4. Prozess abgeschlossen

Die Rolle "USP-Administrator" können Sie entweder sich selbst, einer anderen Person mit vorhandenem USP Benutzerkonto oder einer anderen Person ohne vorhandenem USP Benutzerkonto zuweisen.

Zur Bestätigung erfolgt der Versand eines Freischaltcodes mittels RSa-Brief an einen einzelvertretungsbefugten gesetzlichen Vertreter bzw. "zu Handen der Geschäftsführung".

Mit diesem Freischaltcode kann die USP-Administratorin/der USP-Administrator aktiviert werden.

I Mich selbst als USP Administratorin/USP Administrator auswählen

Eine andere Person mit vorhandenem USP Benutzerkonto auswählen

Eine andere Person ohne vorhandenem USP Benutzerkonto auswähle

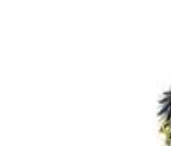

Bei **Einzelunternehmen** wird automatisch die Einzelunternehmerin/der Einzelunternehmer als USP Administrator benannt!

Bei **anderer Rechtsform** wird eine Auswahl angezeigt: mich selbst benennen oder eine andere Person!

#### UNTERNEHMENSSERVICE PORTAL

### **Registrierung durch FinanzOnline-Supervisor**

Administration verlassen

Max Mustermann USP-Unvollständige Adresse Hausnummer A-Prozess (Test)

#### UNTERNEHMENSSERVICE PORTAL ADMINISTRATION

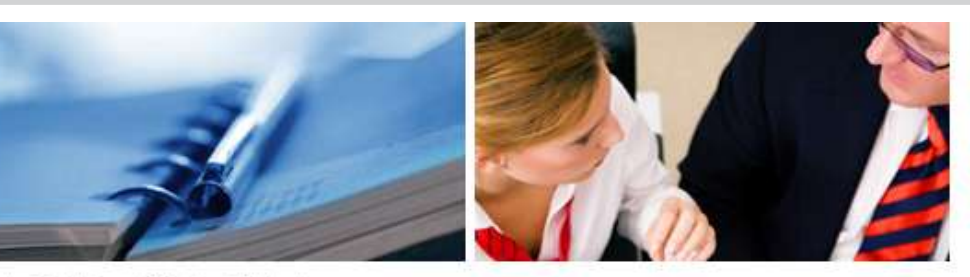

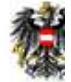

Administration > USP-Administrator benennen

#### **USP-Administrator benennen**

Bestätigung Angaben > 4. Prozess abgeschlossen

FinanzOnline Administration

Meine Daten verwalten

**USP-Administrator benennen** 

USP Service Center MO - FR: 08:00 - 17:00 Uhr Hotline: 0810 202 202

Kontaktformular

Bitte geben Sie die folgenden Werte ein um eine Person eindeutig identifizieren zu können und ein neues Konto anzulegen.

1. Auswahl Person > 1.1. Suche Person > 2. Auswahl RSa-Brief Adressat > 3.

|     |                       | Vornam            | e: * Max        |              |           |
|-----|-----------------------|-------------------|-----------------|--------------|-----------|
|     |                       | Nachnam           | e: * Muster     |              |           |
|     | Geburts               | datum (TT.MM.JJJ. | J): * 24.10.197 | 77           |           |
|     |                       |                   |                 |              |           |
|     |                       |                   | Suchen          |              |           |
| Gef | undene Per            | sonen             | Suchen          |              |           |
| Gef | undene Per<br>Vorname | sonen<br>Nachname | Suchen          | Geburtsdatum | Geburtsor |

## UNTERNEHMENS**SERVICE** PORTAL

### **Registrierung durch FinanzOnline-Supervisor**

Administration verlassen

Max Mustermann USP-Unvollständige Adresse Hausnummer A-Prozess (Test)

#### **UNTERNEHMENSSERVICE** PORTAL ADMINISTRATION

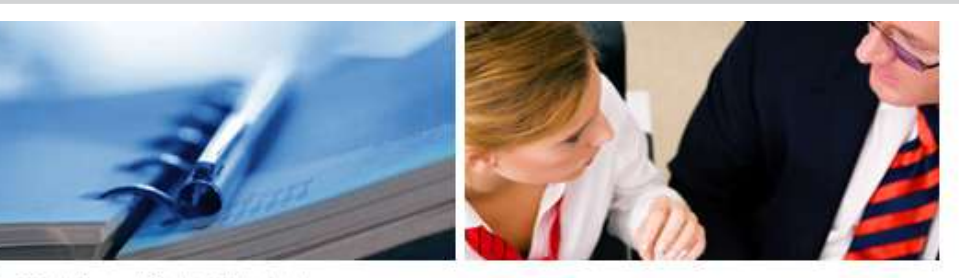

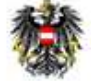

Administration > USP-Administrator benennen

| Meine Daten verwalten                                                            | USP-Administrator benennen                                                 |                              |                |  |  |
|----------------------------------------------------------------------------------|----------------------------------------------------------------------------|------------------------------|----------------|--|--|
| FinanzOnline Administration                                                      | 1. Auswahl Person > 1.1. Suche Person > 2. Auswahl RSa-Brief Adressat > 3. |                              |                |  |  |
| USP-Administrator benennen                                                       | Bestätigung Angaben > 4. Prozess abgeschlossen                             |                              |                |  |  |
| <b>USP Service Center</b><br>MO - FR: 08:00 - 17:00 Uhr<br>Hotline: 0810 202 202 | HINWEIS Bitte über                                                         | prüfen Sie die Daten bevor S | ie fortfahren. |  |  |
| Kontaktformular                                                                  |                                                                            |                              |                |  |  |
|                                                                                  | USP-Administrator benennen                                                 |                              |                |  |  |
|                                                                                  | versandt. Möchten Sie                                                      | den Vorgang abschließen?     |                |  |  |
|                                                                                  | Nachname                                                                   | Vorname                      | Geburtstag     |  |  |
|                                                                                  | Mustermann                                                                 | Max                          | 01.01.1940     |  |  |
|                                                                                  |                                                                            | Abschl                       | Abbrechen      |  |  |

### **Registrierung durch FinanzOnline-Supervisor: RSa-Brief**

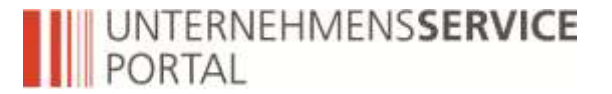

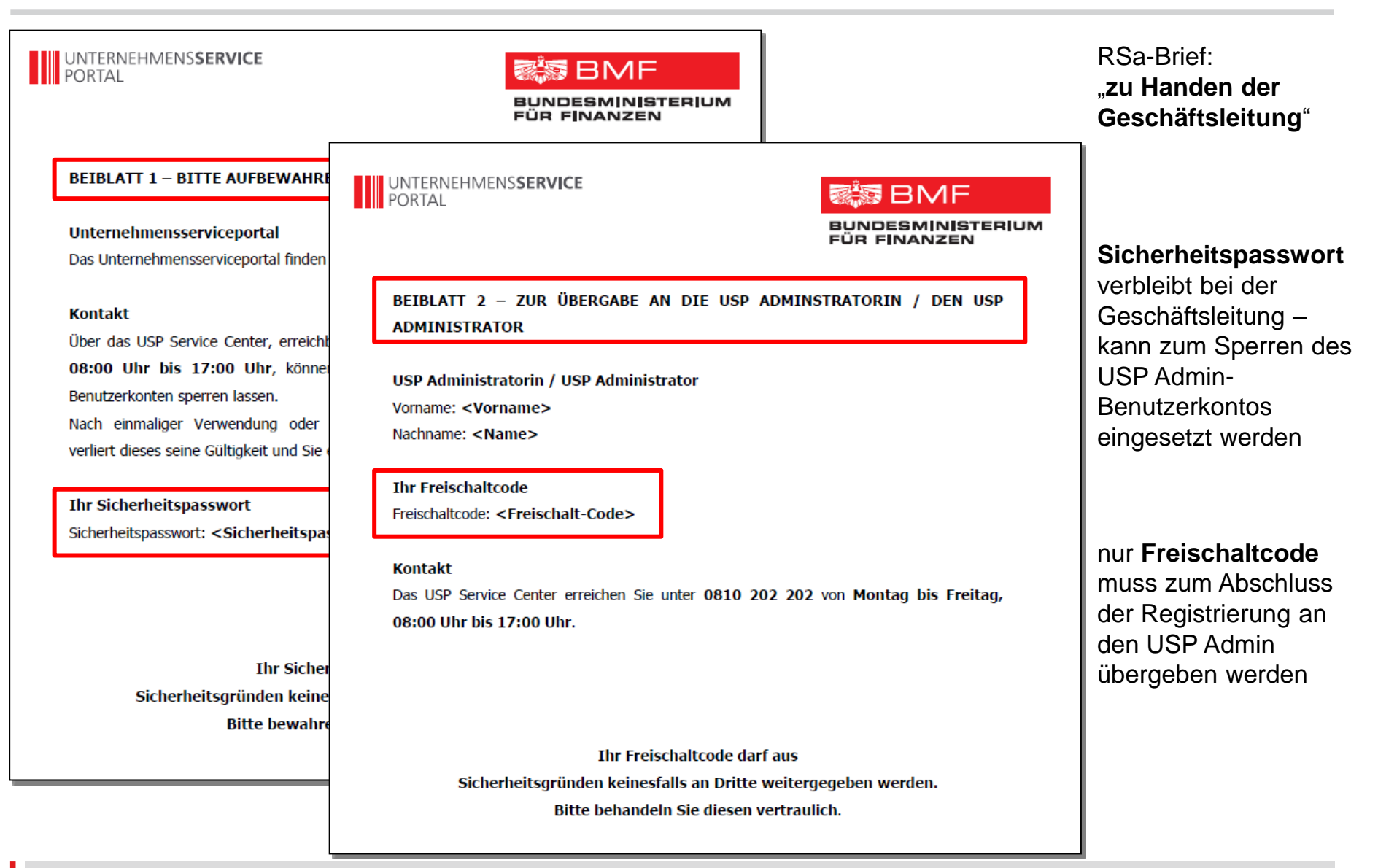

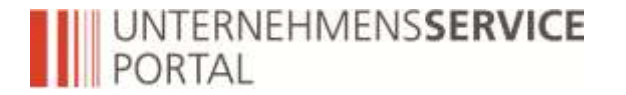

### Screenshots zur Benutzerverwaltung

2. Administration aufrufen, Benutzerkonten verwalten, Berechtigungen zuweisen und Zugangskennungen übergeben

## UNTERNEHMENS**SERVICE** PORTAL

### **Benutzerkonten anlegen**

| Administration verlassen<br>Max Mustermann<br>USP-Unvollständige Adresse<br>Hausnummer A-Prozess (Test)<br>UNTERNEHMENSSERVICE<br>PORTAL<br>ADMINISTRATION | Administration                                                                                                    |                                                                                                    | BMF                                                                                                    |
|----------------------------------------------------------------------------------------------------|----------------------------------------------------------------------------------------------------|----------------------------------------------------------------------------------------------------|----------------------------------------------------------------------------------------------------|
| Meine Daten verwalten<br>Verfahrensrechte verwalten<br>Benutzerkonten verwalten                                                                            | Benutzerkonten verwa<br>Bitte wählen Sie das gewünschte K<br>Konten (9)                                                                                                    | ZUR ÜBERGABE AN DIE VORGESEHENE BENUT<br>BENUTZER                                                                                                    | FÜR FINANZEN                                                                                                    |
| Webservicekonten verwalten<br>USP-Administrator benennen<br>USP Service Center<br>MO - FR: 08:00 - 17:00 Uhr<br>Hotline: 0810 202 202<br>Kontaktformular   | Benutzer - Identifikation<br>ChrisMu<br>KrisJur047 (Juric Kristian)<br>krisjur3<br>test00190<br>tes 7ch<br>test 7hk (<br>Harald Wolfgang)<br>ThomBrand007<br>ThomBrand008 (<br>Thomas)<br>USPtAdmin47 (Mustermann<br>Max) | Unternehmensserviceportal<br>Das Unternehmensserviceportal finden Sie unter <u>www.usp.</u><br>USP Benutzerin / USP Benutzer<br>Sie sollen für Ihr Unternehmen im USP agieren und die da<br>Das bedeutet, dass Sie Meldungen für Ihr Unternehmen<br>wurden, abgeben können.<br>Durch die Registrierung erfolgt die Aktivsetzung Ihres Benu<br>Ihre initialen Zugangsdaten bestehen aus:<br>• Teilnehmer-Identifikation (TID)<br>• Benutzer-Identifikation (BENID)<br>• Persönliche Identifikations-Nummer (PIN)<br>Wenn Sie damit einverstanden sind, dass Sie für Ihr<br>registrieren Sie sich am USP. | <u>av.at</u> .<br>arin aufrufbaren Verfahren verwenden.<br>n in Verfahren, die Ihnen zugewiesen<br>utzerkontos.<br>r Unternehmen tätig werden, dann |
|                                                                                                    |                                                                                                    | Mit freundlichen Grüßen<br>Ihr USP Service Center                                                                                                    |                                                                                                    |

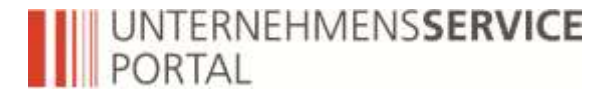

### Benutzerberechtigung zuordnen

| Meine Daten verwalten                               |                                                                                                    |
|-----------------------------------------------------|----------------------------------------------------------------------------------------------------|
| Verfahrensrechte verwalten                          | Kontoauswahl                                                                                                    |
| Zuordnen                                            | Konto: test1234                                                                                                    |
| Einsehen                                            |                                                                                                    |
| Entremen<br>Benutzerkonten vervelten                | Verfügbare Verfahrensrechte                                                                                                    |
| Webservicekonten verwalten                          | Altlastenbeitrag/ VerbrauchsteuerInternetPlattform                                                                                                    |
| USP-Administrator benennen                          | EMCS-Einbringer                                                                                                    |
| USP Service Center                                  | EMCS-Erfasser                                                                                                    |
| MO - FR: 08:00 - 17:00 Uhr<br>Hotline: 0810 202 202 | Zuordnung erfolgreich                                                                                                    |
| Kontaktformular                                     | ACHTUNG: Die Verfahrensrechte für die Benutzerin/den Benutzer stehen erst <b>nach wenigen</b><br>Minuten zur Verfügung und werden erst bei der <b>nächsten Anmeldung</b> wirksam! |
|                                                     |                                                                                                    |
|                                                     | ОК                                                                                                    |
|                                                     | F FinanzOnline                                                                                                    |
|                                                     | FON_BENUTZER                                                                                                    |
|                                                     | FON_SUPERVISOR                                                                                                    |
|                                                     | Lobbying- und Interessenvertretungs-Register                                                                                                    |
|                                                     | Bekanntgeber zur Eintragung                                                                                                    |
|                                                     | USP Administration                                                                                                    |
|                                                     | USP Administrator                                                                                                    |
|                                                     | USP Webserviceadministrator                                                                                                    |
|                                                     |                                                                                                    |
|                                                     | Zuordnen                                                                                                    |

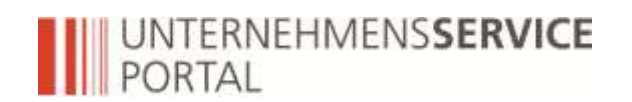

### **Screenshots zur Personifizierung**

#### **3.** personifizieren

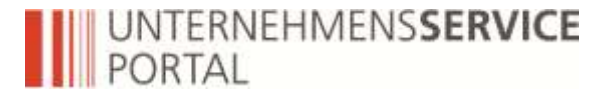

### Jetzt personifizieren

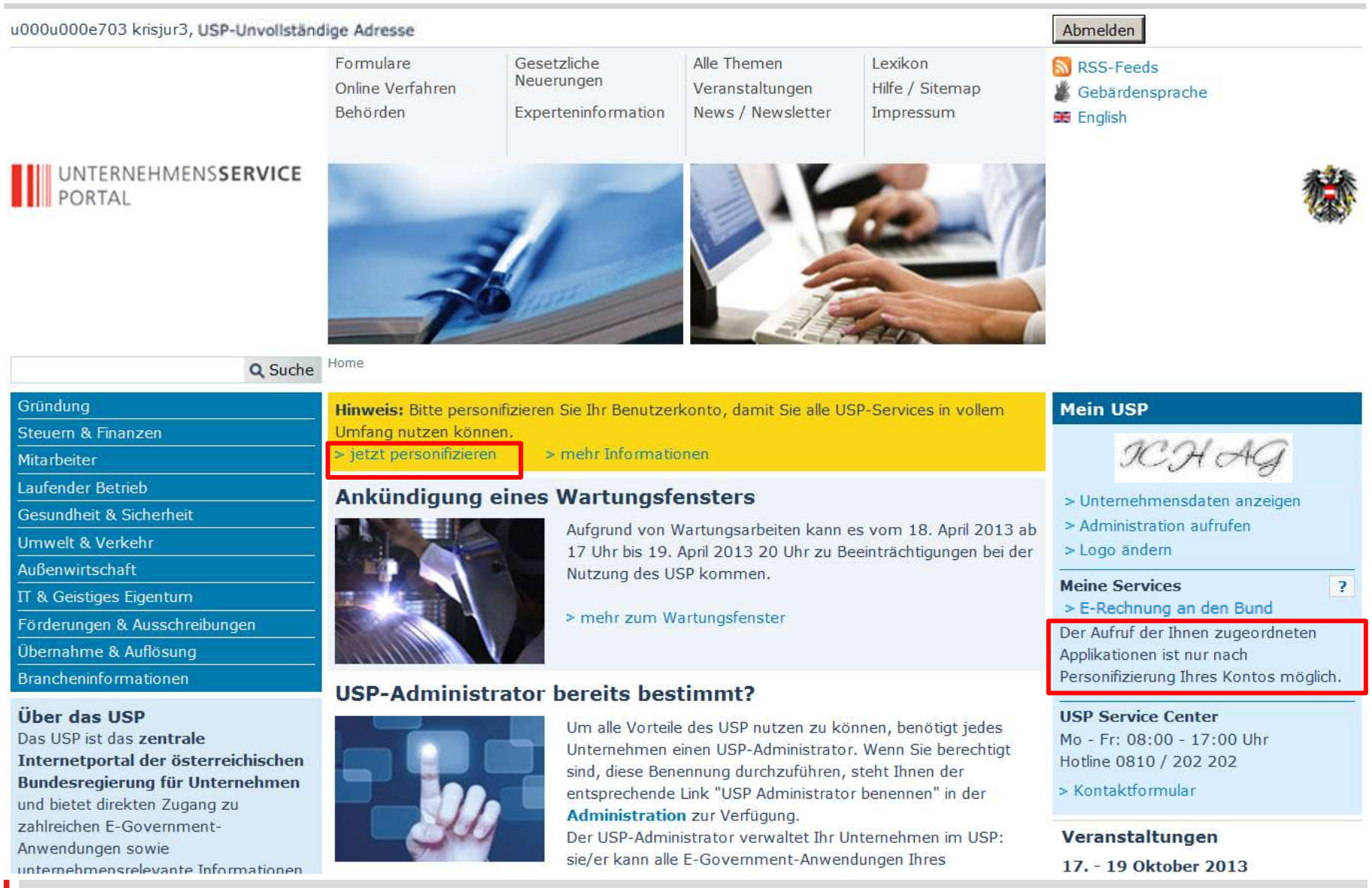

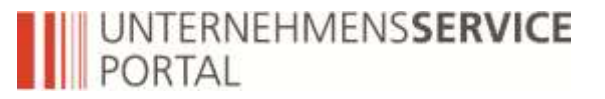

### personifizieren des Benutzerkontos

Administration verlassen

Max Mustermann USP-Unvollständige Adresse Hausnummer A-Prozess (Test)

#### UNTERNEHMENSSERVICE PORTAL ADMINISTRATION

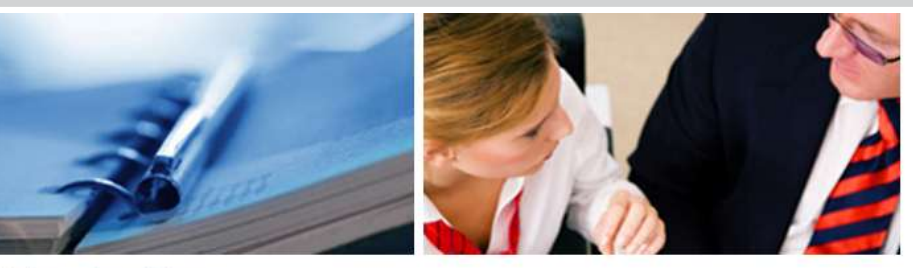

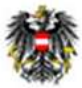

Administration > Personifizieren

#### Personifizieren

Meine Daten verwalten USP-Administrator benennen

#### USP Service Center MO - FR: 08:00 - 17:00 Uhr

Hotline: 0810 202 202

#### Kontaktformular

**HINWEIS** Um den vollen Funktionsumfang des USP nutzen zu können, personifizieren Sie bitte Ihr Benutzerkonto mittels Bürgerkarte, Handy-Signatur oder mit Ihrer privaten FinanzOnline-Kennung.

#### Art der Personifizierung wählen

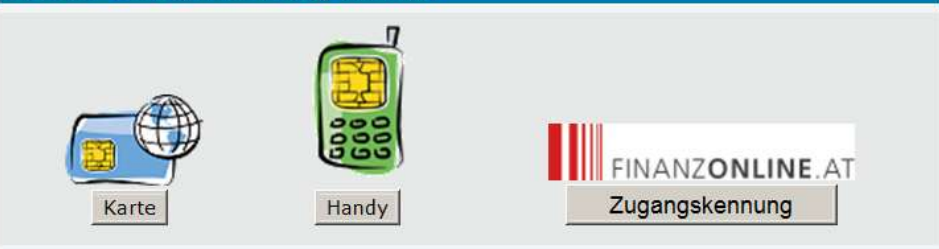

### Screenshots zur Verwaltung von Webservicekonten

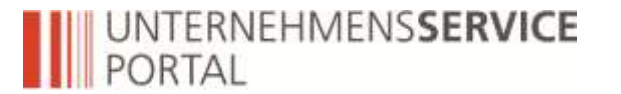

#### **4.** Authentifizierung in Webservices

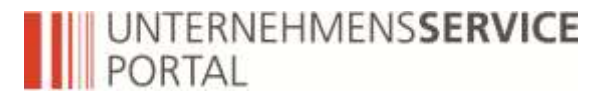

| Meine Daten verwalten<br>Verfahrensrechte verwalten<br>Zuordnen<br>Einsehen<br>Entfernen<br>Webservicerechte verwalten | Verfahrensrechte zuordnen         Hier können Sie den einzelnen Konten Ihres Unternehmens Applikationen/Rechte zuordnen.         Kontoauswahl         Konto:       autotest01 (Mustermann Wolf Max)                                                                                                    |                                                                                                    |
|----------------------------------------------------------------------------------------------------|----------------------------------------------------------------------------------------------------|----------------------------------------------------------------------------------------------------|
| Webservicekonten verwalten<br>USP-Administrator benennen                                                               | Verfügbare Verfahrensrechte     Altlastenbeitrag/ VerbrauchsteuerInternetPlattform                                                                                                    |                                                                                                    |
| USP Service Center<br>MO - FR: 08:00 - 17:00 Uhr<br>Hotline: 0810 202 202<br>Kontaktformular                           | <ul> <li>EMCS-Einbringer</li> <li>EMCS-Erfasser</li> <li>aws Fördermanager</li> <li>Zugriff aws Fördermanager</li> <li>DVR-Online</li> <li>DVR-Online</li> <li>Transparenzdatenbank</li> <li>Eigene übermittelte Meldungen lesen</li> <li>Leistungsdaten übermitteln</li> <li>USP Administration</li> <li>USP Administrator</li> <li>VSP Webserviceadministrator</li> </ul> | Webservice-<br>administratoren<br>können nur<br>Webservicekonten und<br>deren Berechtigungen<br>verwalten |
|                                                                                                    | Zuordnen                                                                                                    |                                                                                                    |

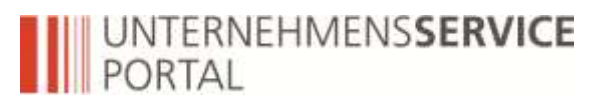

Administration verlassen

Hotline: 0810 202 202

Kontaktformular

Max Mustermann USP-Unvollständige Adresse Hausnummer A-Prozess (Test)

**UNTERNEHMENSSERVICE** PORTAL ADMINISTRATION

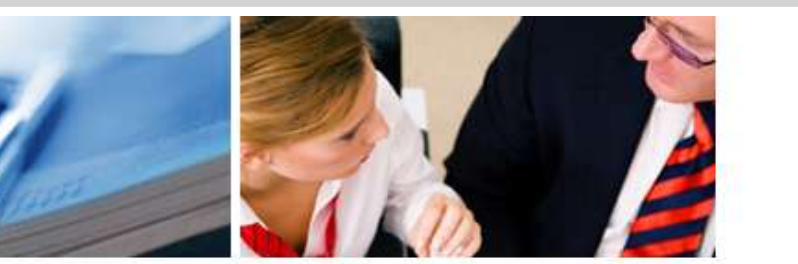

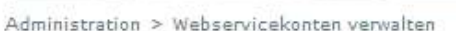

| Malaa Dataa                                      |                                    |                                                      |                     |        |                      |
|--------------------------------------------------|------------------------------------|------------------------------------------------------|---------------------|--------|----------------------|
| Verfahrensrechte verwalten                       | Webserviceko                       | nten verwalten                                       |                     | _      |                      |
| Webservicerechte verwalten                       | Bitte <mark>wähl</mark> en Sie das | s gewünschte Ko <mark>nto o</mark> der legen Sie ein | neues an.           |        |                      |
| Benutzerkonten verwalten                         | Konten (3)                         |                                                      |                     |        |                      |
| Webservicekonten verwalten                       |                                    |                                                      |                     |        |                      |
| Neues Konto anlegen                              | Username                           | zuletzt geändert durch                               | zuletzt geändert am | Status | Aktion               |
| USP-Administrator benennen                       | s000k000e090                       | USPtAdmin10 (Huber Alexander)                        | 14.02.2013 09:09:29 | aktiv  | Bearbeiten   Löschen |
|                                                  | s000p000k031                       | USPtAdmin10 (Huber Alexander)                        | 13.02.2013 20:45:13 | aktiv  | Bearbeiten   Löschen |
| USP Service Center<br>MO - FR: 08:00 - 17:00 Uhr | s000z000v011                       | KrisJur10 (Juric Kristian)                           | 10.04.2013 14:24:16 | aktiv  | Bearbeiten   Löschen |

Neues Konto anlegen

Durch dreimalige Verwendung eines falschen Passworts wird ein Webservicekonto automatisch gesperrt

#### UNTERNEHMENS**SERVICE** PORTAL

BUNDESMINISTERIUM

Administration verlassen

Max Mustermann USP-Unvollständige Adresse Hausnummer A-Prozess (Test)

UNTERNEHMENSSERVICE PORTAL ADMINISTRATION

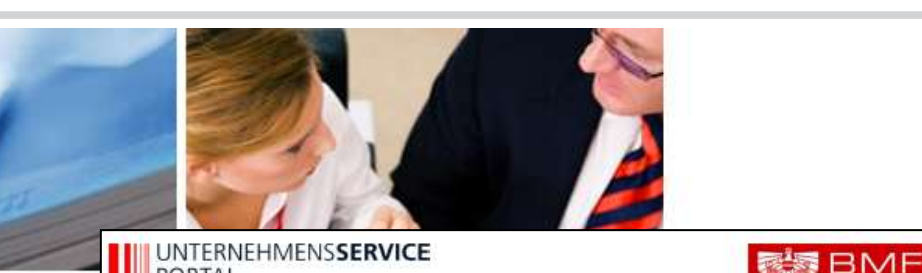

Administration > Webservicekonten verva

#### Meine Daten verwalten Verfahrensrechte verwalten Webservicerechte verwalten Benutzerkonten verwalten Webservicekonten verwalten Neues Konto anlegen USP-Administrator benennen

USP Service Center MO - FR: 08:00 - 17:00 Uhr Hotline: 0810 202 202

Kontaktformular

#### Konto anlegen

#### Konto spezifische Angaben

Das Webservicekonto "s000n000h38

HINWEIS Bitte speichern Sie die 2 ab oder drucken Sie diese aus! Dami ordnungsgemäß angezeigt werden ka für das Unternehmensserviceportal d

#### WEBSERVICE-ZUGANGSDATEN - BITTE SORGFÄLTIG AUFBEWAHREN

#### **USP Webservicekonto**

Sie verfügen für Ihr Unternehmen über ein Webservicekonto. Dieses dient zur Maschine-zu-Maschine-Kommunikation über die Webservice-Schnittstellen des USP. Das bedeutet, dass Meldungen für Ihr Unternehmen in Verfahren, die eine Meldungseinbringung über Webservice unterstützen, automatisiert aus Programmen abgegeben werden können.

Das Format der generierten Zugangsdaten entspricht dem Web Services Security UsernameToken Profile. Den Status des Webservicekonto einsehen und bearbeiten können Sie in der USP Administration unter "Webservicekonten verwalten".

Mit freundlichen Grüßen Ihr USP Service Center

Webservicekonto Zugangsdaten für USP-ER>B-Testunternehmen Username: s000f000j38 Password: xgu3h86jdk3

Kontakt Das USP Service Center erreichen Sie unter 0810 202 202 von Montag bis Freitag, 08:00 Uhr bis 17:00 Uhr.

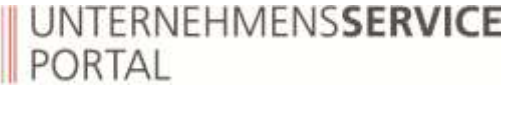

Administration verlassen

Meine Daten verwalten

Zuordnen

Einsehen

Entfernen

Verfahrensrechte verwalten

Benutzerkonten verwalten

**USP Service Center** 

Hotline: 0810 202 202

Kontaktformular

Webservicekonten verwalten

USP-Administrator benennen

MO - FR: 08:00 - 17:00 Uhr

Webservicerechte verwalten

Max Mustermann USP-Unvollständige Adresse Hausnummer A-Prozess (Test)

UNTERNEHMENSSERVICE PORTAL ADMINISTRATION

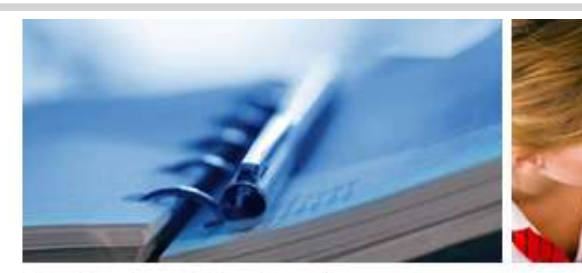

Administration > Webservicerechte zuordnen

#### Webservicerechte zuordnen

Hier können Sie den einzelnen Webservicekonten Ihres Unternehmens Webservices/Webservicerollen zuordnen.

HINWEIS Es können nur Webserwices/Webservicerollen zugeordnet werden, die bereits in das USP eingebunden sind und für die Ihr Unternehmen berechtigt ist.

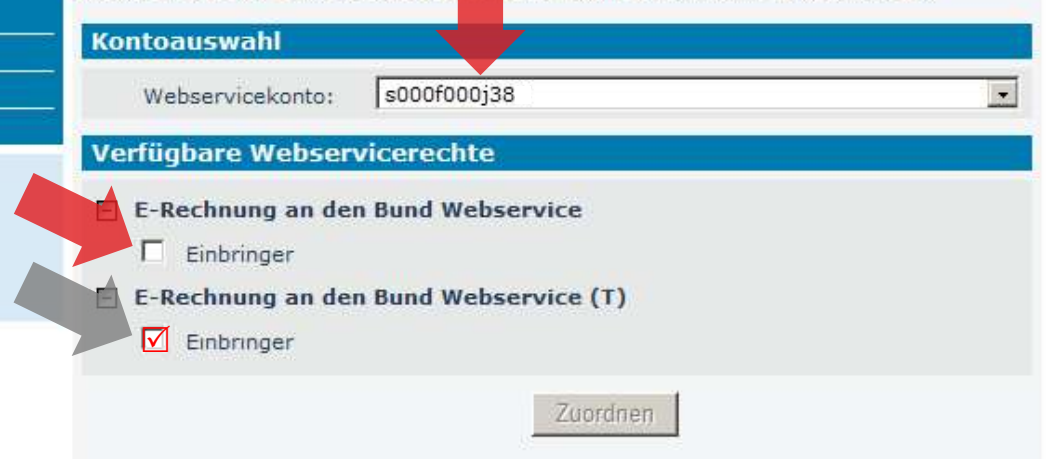

#### Auch Webservicekonten **müssen** Berechtigungen zugewiesen werden

bevor Zugriff auf ein Anwendung gewährt wird!

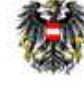

28

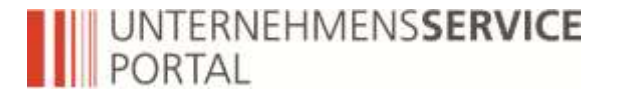

### **Wichtige Links**

#### www.usp.gv.at

#### **Online-Ratgeber** für die Erstregistrierung: <u>http://ratgeber.bmf.gv.at/enb.cgi?SHOWMODE=1&WIZARD=REGISTRIERU</u> <u>NG&TRAEGER=DEFAULT&BEREICH=USPRG&FORTSCHRITT=5</u>

#### **Registrierungsleitfäden:**

https://www.usp.gv.at/Portal.Node/usp/public/content/home/benutzerleitfad en.html

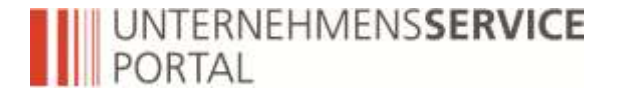

# **USP Service Center**

Hotline: 0810 202 202 Mo-Fr: 08:00 bis 17:00

Kontaktformular auf <u>www.usp.gv.at</u>

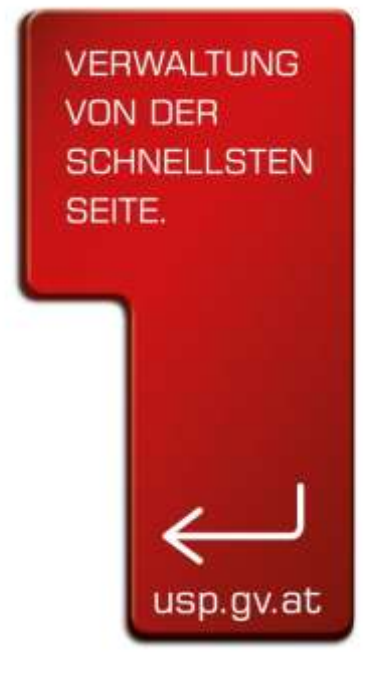